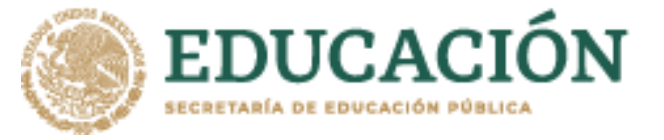

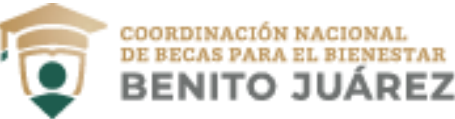

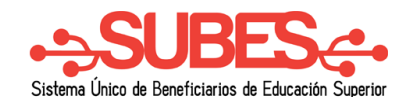

## Información escolar.

Antes de iniciar una solicitud de beca, revisa que tu información escolar esté actualizada y sea la correcta.

## Activar ficha escolar

1. Selecciona desde el menú: Perfil y da clic en la opción "Información escolar".

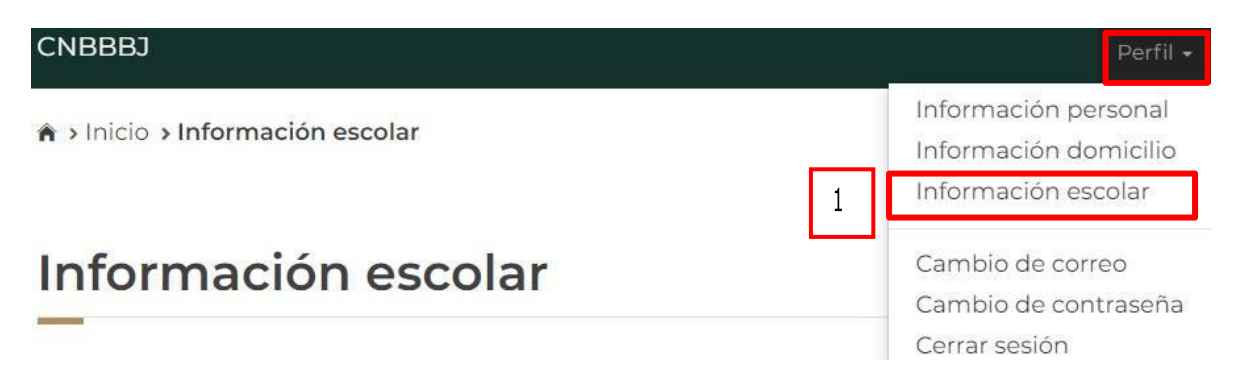

En esta sección se mostrará tu información escolar que debe ser actualizada por las Instituciones Públicas de Educación Superior (IPES).

**2.** Da clic en el nombre de una institución para ver el detalle de la ficha relacionada:

Información alumno:

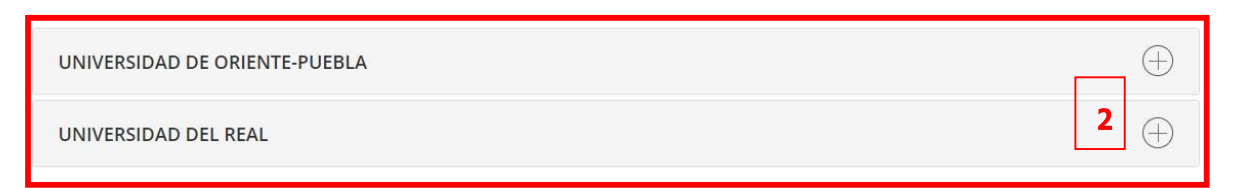

3. Visualiza y verifica tu información de ficha escolar.

Nombre del plantel. Nombre de la carrera. Nivel de estudios. Estatus (activo, egresado, baja temporal, baja definitiva, o indefinido). Matricula. Promedio general. Promedio anterior.

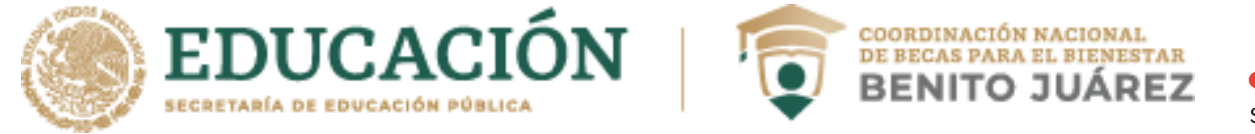

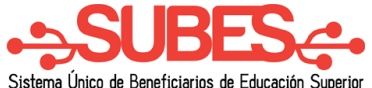

## Estatus regular (SI/NO). Tipo de periodo. Total de periodo, Periodo actual.

|           | UNIVERSI            | DAD PEDAGOGICA V     | ERACRUZANA     | CENTRO REG      | GIONAL DE ESTU    | JDIOS CORDOB      | A                |
|-----------|---------------------|----------------------|----------------|-----------------|-------------------|-------------------|------------------|
|           |                     | LICE                 | ENCIATURA EN I | EDUCACION E     | ASICA             |                   | 3                |
|           |                     |                      | LICENC         | IATURA          |                   |                   |                  |
|           |                     |                      | ACT            | FIVO            |                   |                   |                  |
| Matrícula | Promedio<br>general | Promedio<br>anterior | Regular        | Tipo<br>periodo | Total<br>periodos | Periodo<br>actual | Activar<br>ficha |
| )         | 9.6                 | 96                   | SI             | Semestre        | 8                 | 2                 | Activer          |

Si te encuentras inscrito en dos o más escuelas, es necesario que elijas la escuela con la cual deseas participar en la beca.

4. Presiona el botón

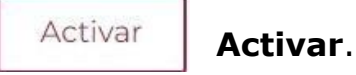

5. Confirma que deseas **activar** la ficha escolar. Introduce en el recuadro los números y letras (en mayúsculas) de la imagen que aparece.

| Para activar tu información escolar, llena<br>el código que ves en la imagen (en mayú<br>botón "Activar". | a el siguiente campo con<br>úsculas) y haz clic en el |
|----------------------------------------------------------------------------------------------------|-------------------------------------------------------|
| LN748                                                                                                    |                                                       |

 Tu ficha ha sido activada correctamente, ahora podrás ir a la sección de "Solicitar beca" y ver las convocatorias para participar en la que más te interesa.